To create PLT file in AutoCAD:

First open the DWG file in AutoCAD and tag "file" on menu bar then select "Plotter Manager".

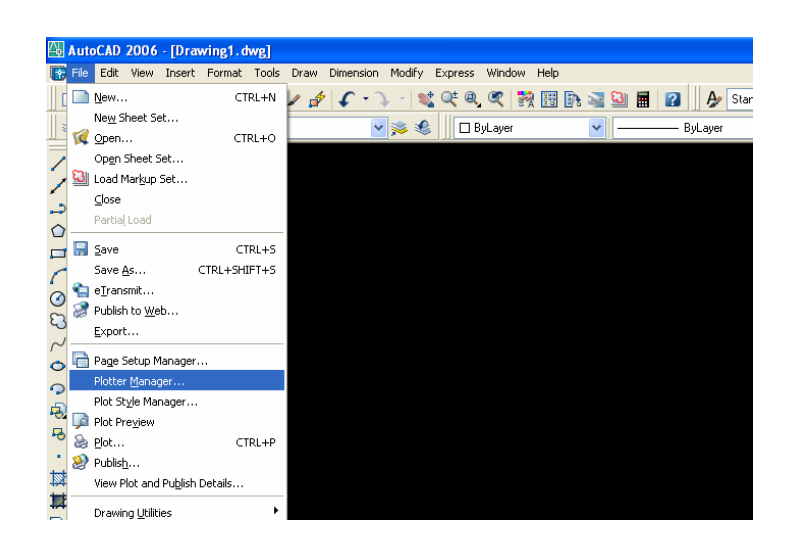

Select "Add-A-Plotter wizard

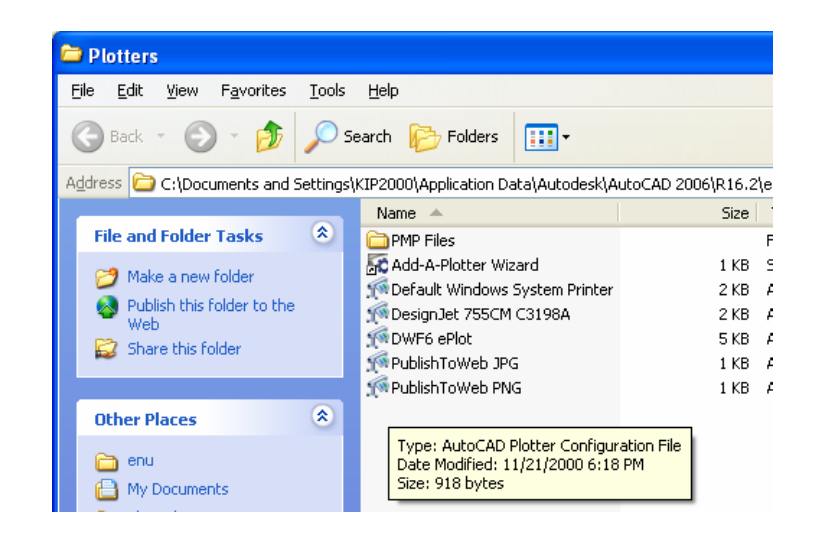

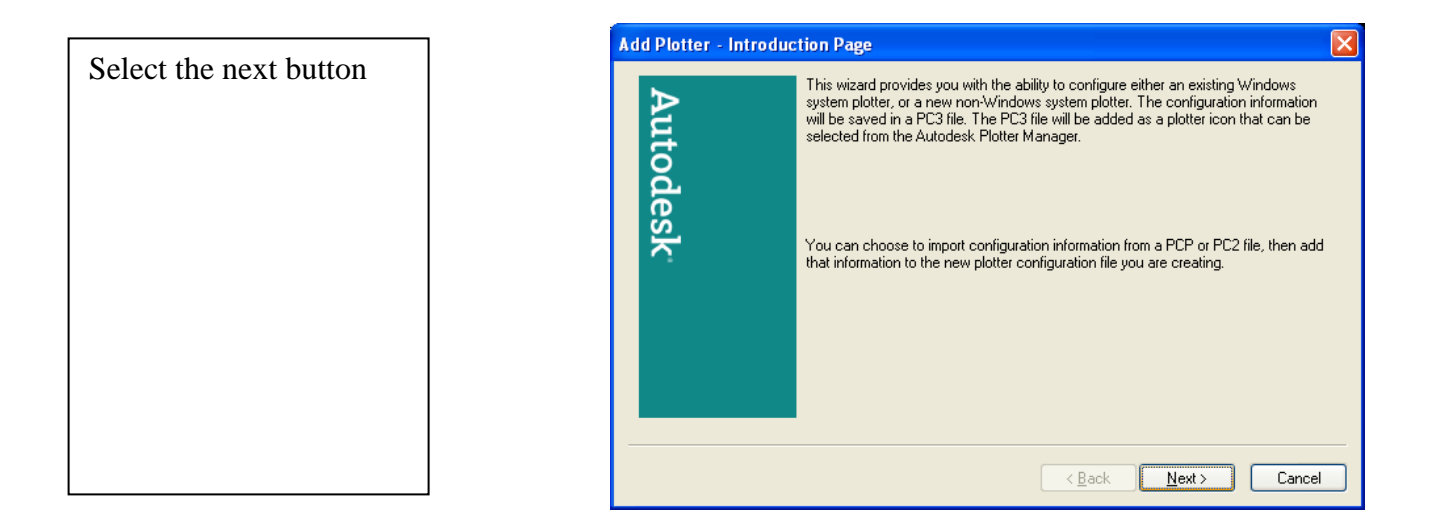

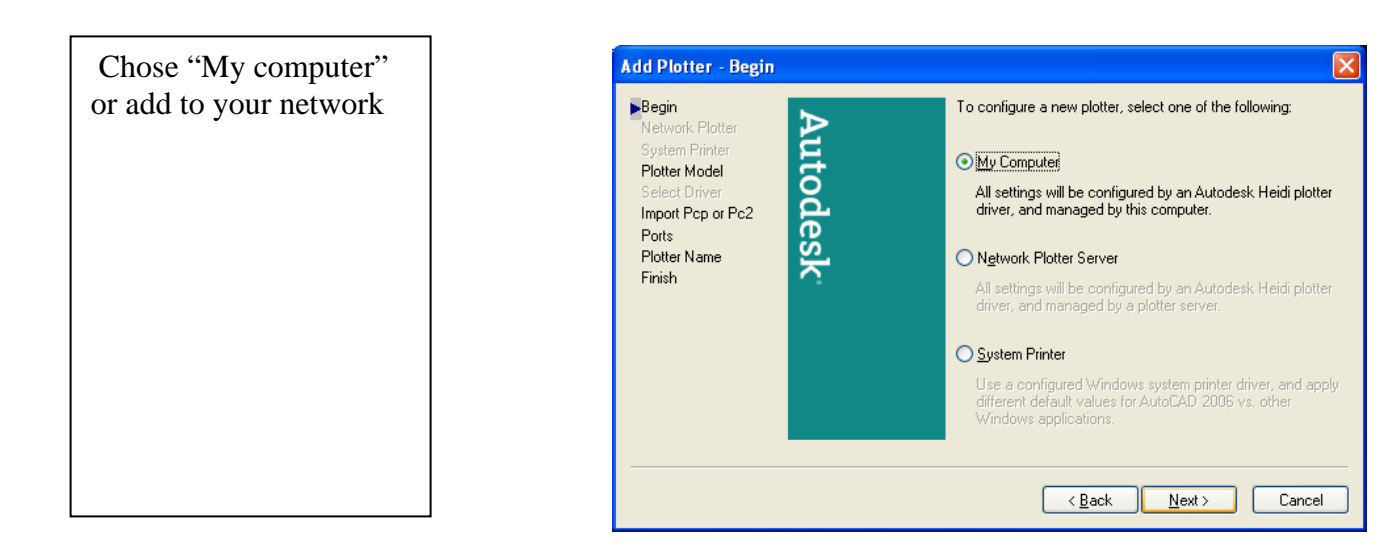

To create an HP GL/2 file

First: select HP from the manufacture column

Second: chose "designJet 755CM C3198A"

Then tag next button

| Begin<br>Network Plotter                            | Select your plotter manufacturer and model. If your plotter isn't listed, consult you<br>plotter documentation for a compatible plotter.                                                                                                    |
|-----------------------------------------------------|----------------------------------------------------------------------------------------------------|
| Plotter Model Select Driver Import Pcp or Pc2 Ports | Optionally, if you have an installation disk containing an HDI driver, choose Havi<br>Disk. A Browse for HIF File dialog box is displayed for you to locate and install the<br>HIF file attached to the HDI driver.                                                                    |
| Plotter Name<br>Finish                              | Manufacturers Mgdels   AutoCAD DXB File DesignJet 750C Plus C4708B   Autodesk ePlot (DWF) DesignJet 750C Plus C4709B   CalComp DesignJet 755CM C3198A   Dce DesignJet 755CM C3198B   Dcatmater File Formats Image: Calcomp   This model is supported by HPGL/2 - by Autodesk Heve Disk |

| Select the continue button | Driver Information                                                                                                    |
|----------------------------|----------------------------------------------------------------------------------------------------|
|                            | IMPORTANT : READ THIS IF YOU ARE USING AN HP DESIGNJET                                                                                                    |
|                            | The Autodesk printer driver for HP DesignJets that you have chosen is for use with printers emulating the<br>DesignJet family.                                                                                                    |
|                            | If you have an HP DesignJet printer, we recommend you press Exit and install the latest HP DesignJet<br>Windows system printer driver instead. It delivers excellent print speed and print quality for this version of<br>AutoCAD 2006 and later.        |
|                            | Note: For AutoCAD 2006, the HP-GL/2 & RTL DesignJet Windows System Printer drivers, version v4.01 or<br>later have been optimized for fast printing. The current version of the drivers are posted on HP's web site at<br><http: www.hp.com="">.</http:> |
|                            | Continue Exit                                                                                                    |

You don't need to import any files, for the driver is already loaded in AutoCAD.

Select the next button to continue

| Add Plotter - Import Pcp of<br>Begin<br>Network Plotter<br>System Printer<br>Plotter Model<br>Select Driver<br>Import Pcp or Pc2<br>Ports<br>Plotter Name<br>Finish | To import plotter specific information from a previously saved<br>PCP or PC2 file, choose Import File Paper size, plot<br>optimization level, network share names, and port names can<br>be imported into the new PC3 file.<br>Import File<br>NOTE: Use the Add Plot Style Table wizard to import pen<br>assignment information. Use the Import PCP/PC2 Settings<br>wizard to import PCP or PC2 page setup information. |
|----------------------------------------------------------------------------------------------------|----------------------------------------------------------------------------------------------------|
|                                                                                                    | < <u>B</u> ack <u>Next</u> Cancel                                                                                                    |

You are not installing any hardware, just adding a driver to your workstation.

Select "plot to file"

Then tag "next"

| ● Plot to a port   ● Plot to File   ● AutoSpool     The following is a list of all ports available for the currently configured device. All documents will be plotted to the port you select.   ●     ● Port   ● Description   ● rinter     ■ IP_132.168   Local Port   hp designjet 5     ■ IP_132.168   Local Port   NICOH Aficio     ■ IP_132.168   Local Port   NICOH Aficio |
|----------------------------------------------------------------------------------------------------|
| Port     Description     Printer       IP_132.168     Local Port     hp designjet 5       IP_132.168     Local Port     RICOH Africio       IP 132.168     Local Port     Local Port                                                                                                    |
|                                                                                                    |
| Microsoft D Local Port Microsoft Offic   COM1 Local Port ✓   Configure Port What is AutoSpool                                                                                                    |
| Show all system ports and disable I/O port validation                                                                                                    |
|                                                                                                    |

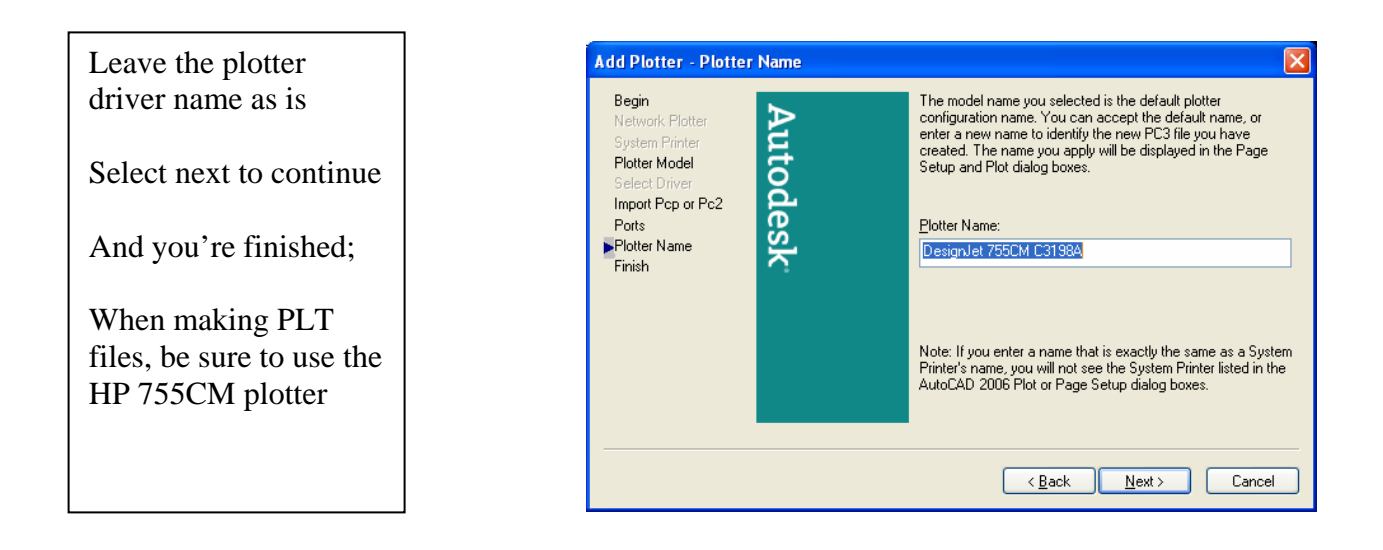

These instructions are intended for the strict use of creating PLT files for Jeffcoat Blueprint only, and any coping or unauthorized use is prohibited.